【eMAFF】 契約野菜収入確保モデル事業の申請マニュアル

# 独立行政法人農畜産業振興機構

野菜振興部 契約取引推進課

令和5年3月

Ver.1.1

## 目次

| I アァ | カウント、ログイン       |    |    |   |   |   |   |   |   |   |   |   |   |   |
|------|-----------------|----|----|---|---|---|---|---|---|---|---|---|---|---|
| 1.   | gBizID アカウントの取得 |    |    |   |   | • | • | • | • | • | • | • | • | 1 |
| 2.   | ログイン            |    | •  | • | • | • | • | • | • | • | • | • | • | 1 |
| Ⅱ 申言 | 清               |    |    |   |   |   |   |   |   |   |   |   |   |   |
| 1.   | 申請手続を探す         |    | •  | • | • | • | • | • | • | • | • | • | • | 4 |
| 2.   | 申請内容を記入・提出する    |    |    |   |   | • | • | • | • | • | • | • | • | 7 |
| 参    | 考1 一時保存した申請の編集  |    |    |   |   |   |   |   |   |   |   |   |   |   |
| 参    | 考2 申請の取り下げ      |    |    |   |   |   |   |   |   |   |   |   |   |   |
| Ⅲ 機林 | 構からの通知          |    |    |   |   |   |   |   |   |   |   |   |   |   |
| 1.   | 通知の確認           | •  | •  | • | • | • | • | • | • | • | • | • | 1 | 1 |
| 2.   | 機構による承諾         | •  | •  | • | • | • | • | • | • | • | • | • | 1 | 3 |
| З.   | 差し戻しへの対応        | •  | •  | • | • | • | • | • |   | • | • | • | 1 | 4 |
| 4.   | 申請照会通知・申請照会回答通  | 知  |    |   |   |   |   | • |   | • | • | • | 1 | 5 |
| 参    | 考3 手続きが完了した申請の码 | 寉記 | 刃心 |   |   |   |   |   |   |   |   |   |   |   |
| ₩ そ0 | の他              |    |    |   |   |   |   |   |   |   |   |   |   |   |

1. 申請者向け操作マニュアルのダウンロード ・・17

本マニュアルは、独立行政法人農畜産業振興機構(ALIC)が実施する「契約野菜収入確保モデル事業」について、eMAFFによる申請の方法の概要を示したものです。

また、農林水産省共通申請サービスの一般的な使用方法については、農 林水産省が作成している「申請者向け操作マニュアル」(Ⅳその他を参照) をご参照ください。

なお、各事業に係るお問合せについては、ALICの各事業担当までご連絡ください。

| ▼eMAFFで申請できる「契約 | 野菜収入確保モデル事業 | 」一覧     |
|-----------------|-------------|---------|
| 事業              | 手続き         | 担当      |
| 契約野菜収入確保モデル事業   | 事業実施計画      | 野菜振興部   |
|                 | 交付申請        | 契約取引推進課 |
|                 | 実績報告        |         |

※eMAFF による申請は、独立行政法人農畜産業振興機構業務方法書実施 細則及び各種要領等に定める様式の電子データ(手書き等で記入した 書類を PDF 等に変換したものを含む。)が必要となりますので、「II申 請」に先立ち、予めご用意ください。

# I アカウント、ログイン

# <u>1. gBizID アカウントの取得</u>

共通申請サービスで電子申請をするには、本人確認済のgBizIDプライ ムアカウントの取得が必要です。下記のgBizID ウェブサイトに掲載さ れているマニュアルを参考に gBizID プライムアカウントを取得してくだ さい。

▼マニュアル (gBizID プライム編)の掲載先

https://gbiz-id.go.jp/top/manual/pdf/QuickManual\_Prime.pdf

# <u>2. ログイン</u>

(1) https://e.maff.go.jp/にアクセスします。

共通申請サービス(申請者用)のログイン前画面が表示されるので、「eMAFF ID でログイン」をクリックします。

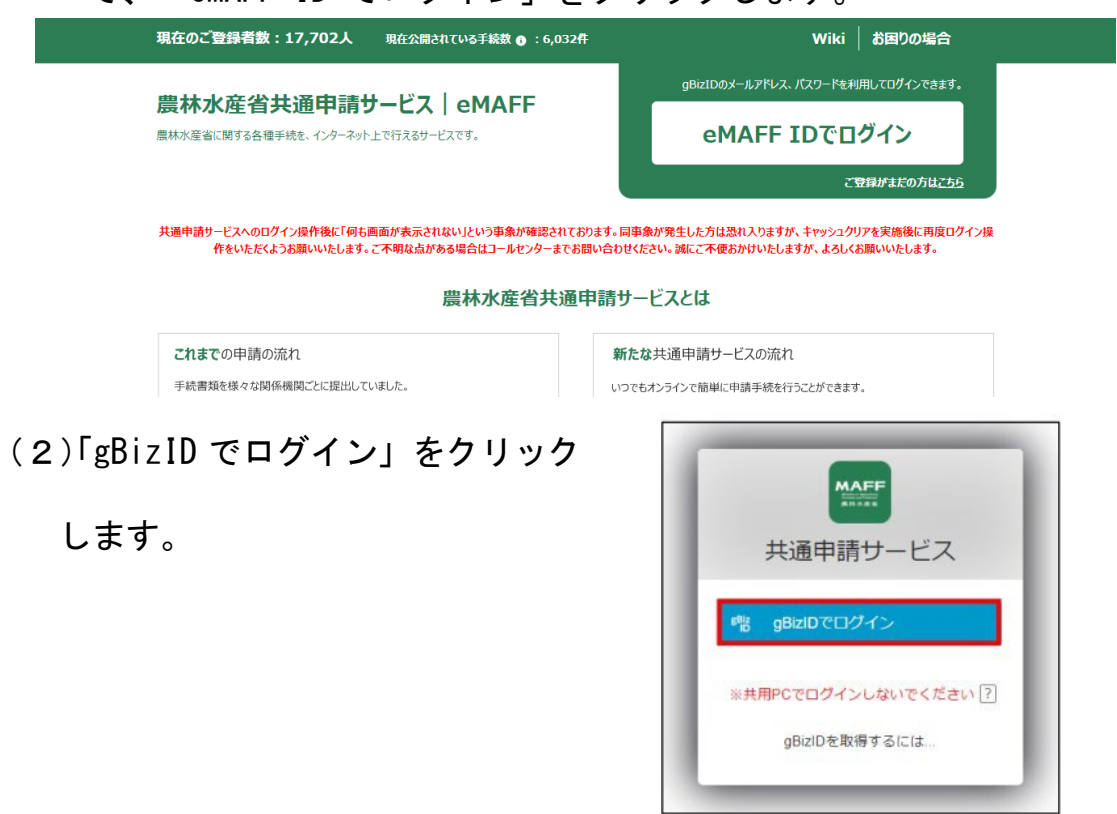

(3) gBizID の WEB サイトログイン画面が表示されるので、

「アカウント ID」に gBizID(登録メールアドレス)、「パスワー ド」に gBiz パスワードを入力して「ログイン」をクリックしま す。

| gBizID       |         |                                                                         |
|--------------|---------|-------------------------------------------------------------------------|
| <b>コ</b> クイン |         |                                                                         |
|              | アカウントID |                                                                         |
|              | パスワード   |                                                                         |
|              |         | ログイン                                                                    |
|              |         | <ul> <li>● バスワードを忘れた方はこちら</li> <li>● アカウントを持っていない方はこちら</li> </ul>       |
|              |         | ★ ページ先頭へ                                                                |
|              |         | Copyright Ministry of Economy, Trade and Industry. All Rights Reserved. |

(4)「コードの入力」画面が開きます。gBizID に登録したメールアド レスに届いたコードを入力し、「続ける」をクリックします。

|            | コードの入力                            |
|------------|-----------------------------------|
| アカウントの     | )登録メールアドレスに送信された<br>- ドを入力してください。 |
| yuki****** | *@tech**********                  |
| コードの       | 入力                                |
|            | 続ける                               |
| メール        | が届いていませんか? 再送信                    |
|            |                                   |

(初回ログイン時の操作)

※1 初回ログイン時は、利用規約の同意が求められますので、内容を 確認の上、「同意する」にチェックを入れ、「次へ」ボタンをクリッ クします。

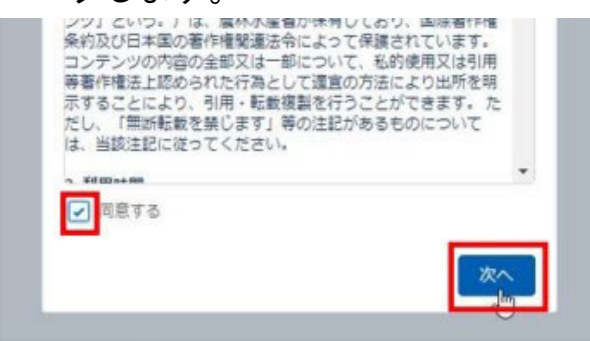

※ 2 初回ログイン時に、受信したい通知メールの種類の設定、 「申請代行」、及び「グループ申請」を利用するか否かの設定を します。設定内容は後から変更することもできます。

| 個人プロフィール設定                                       | 共通申請サービスに関する重要なお知らせメ    |
|--------------------------------------------------|-------------------------|
| 共運申請サービスからの各種通知について                              | → ールを受信する場合は有効にします。     |
| 重要なお知らせメールを受信する 🗸 🔍                              |                         |
| 申請に係るメールを受信する                                    | → 機構からの申請の差戻 承認等の審査に関する |
| ニュースレターを受信する                                     |                         |
|                                                  | 通知メールを受信する場合は有効にします。    |
| 経営体プロフィール設定                                      |                         |
| 共通申請サービスからの各種通知について                              |                         |
| 重要なお知らせメールを受信する 🗸 🔿                              | 事務委託先等の申請代行者が、申請者からの申請  |
| 申請に係るメールを受信する                                    | 代行依頼を受け付ける場合に有効にします。    |
| ニュースレターを受信する                                     | 代理申請を依頼する側の申請者は設定しない    |
| <ul> <li>申請代行者の機能を利用する</li> </ul>                | でください。                  |
| 有効にした場合、他の利用者にあなたの法人名/屋号、代                       |                         |
| 表著名、市町村名までが公開されます。                               | グループ由請を行う場合け設定を有効にしま    |
| <ul> <li>クルーフ申請の参加依頼を許可する</li> </ul>             |                         |
| 有効にした場合、他の利用者にあなたの法人名/屋号、代<br>実者名、市町村名までが公開されます。 | す。                      |
| every mentade on million as a                    |                         |

- 3 -

# Ⅱ申請

# <u>1. 申請手続を探す</u>

【制度名及び手続名で探す】

(1)「手続を探す」から、「あなたの 申請一覧から探す」をクリックし ます。

| ◇ 手続を探す          | Q |
|------------------|---|
| 利用できる全ての手続 から探す  |   |
| 手続をキーワード から探す    |   |
| 関連したおすすめ手続 から探す  |   |
| よく利用されている手続 から探す |   |
| 定期的な手続 から探す      |   |
| 手続を選択して探す        |   |

(2)「手続を選択」画面が開きます。

 「制度」欄に「契約野菜」を入力すると、候補が絞り込まれます。プ ルダウンで表示された制度名をクリックします。(記載例では「契約 野菜」を入力し、契約野菜収入確保モデル事業がプルダウンで表示さ れるのでクリックします。)

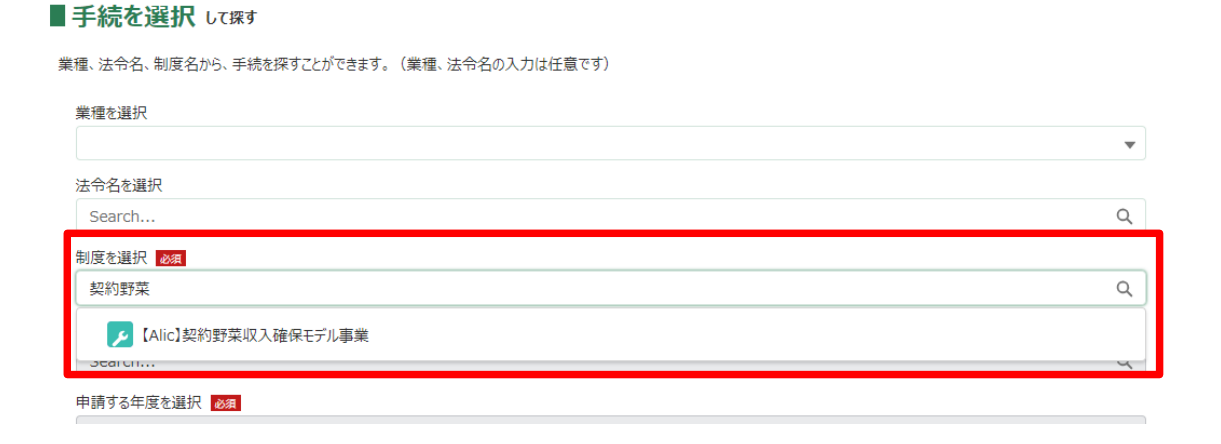

②「手続」欄を選択するとプルダウンで手続きが表示されます。申請 する手続をクリックします。

#### ■手続を選択 して探す

業種、法令名、制度名から、手続を探すことができます。(業種、法令名の入力は任意です)

|                                            | ~ |
|--------------------------------------------|---|
| 法令名を選択                                     |   |
| Search                                     | م |
| 制度を選択                                      |   |
| 【Alic】契約野菜収入確保モデル事業                        | × |
|                                            |   |
| 手続を選択 必須                                   |   |
| 手続を選択 <mark>数度</mark><br>Search            | Q |
| 手続を選択 was<br>Search                        | Q |
| 手続を選択 函画<br>Search<br>▶ 交付申請               | ۵ |
| 手続を選択 2000<br>Search<br>✓ 交付申請<br>✓ 実施計画申請 | ۵ |

- ③「申請する年度」を選択します。自動的に「-」が入力されます。
- ④ ①~③を入力後、下部の「次へ」をクリックすると、「申請書の編集」
   画面が表示されます。

### ■手続を選択して探す

業種、法令名、制度名から、手続を探すことができます。(業種、法令名の入力は任意です)

| <b>原</b> 集          |   |
|---------------------|---|
| 法令名を選択              |   |
| Search              | 3 |
| 制度を選択 心園            |   |
| 【Alic】契約野菜収入確保モデル事業 |   |
| 手続を選択               |   |
| 実施計画申請              |   |
| 申請する年度を選択           |   |
|                     |   |

【その他の方法で探す】

以下の方法で申請手続きを探す場合については、申請者向け操作マニュアル (**Ⅳその他に参照**)をご参照ください。

- ▶ キーワードで探す
- ▶ 「よく利用されている手続」から探す
- ▶ 定期的な手続きから探す
- あなたの申請一覧から探す(過去の申請情報を利用する)

# 2. 申請内容を記入・提出する

- (1)「申請情報」欄を入力します。
- ①「申請年月日」
- ②「提出先(地域レベル)」⇒「地方」
- ③「提出先(地域名)」⇒「独立行政法人農畜産業振興機構(ALIC)」

| 手続内容       |                        |
|------------|------------------------|
|            | キャンセル                  |
| 基本情報       |                        |
| 申請年度       | 申請年月日 2021             |
| -          | 2023/02/01 🗰           |
| 文書番号       | 甲請ステータス                |
|            |                        |
| 提出先(地域レベル) | 提出先(地域名) 20月           |
| 地方         | w立行政法人農畜産業振興機構(ALIC) X |

### (2)経営体情報を確認します。

| ■ 経営体情報        |          |
|----------------|----------|
| 経営体ID          | 法人番号     |
| E-0014-1110-55 |          |
| 法人名/屋号         | 法人名/屋号力大 |
| テスト農場          | テストノウジョウ |
| 住所             |          |
| 東京都新宿区新宿1丁目1-1 |          |
| 代表者名           | 代表者名力ナ   |
| 申請 太郎          | シンセイ タロウ |
| eMAFF種別        |          |
| eMAFF未活性       |          |
|                |          |

### (3)申請書類をアップロードします。

①項目ごとに「ファイルをアップロード」をクリックし、必要な申請書類
 及び添付書類をアップロードします。

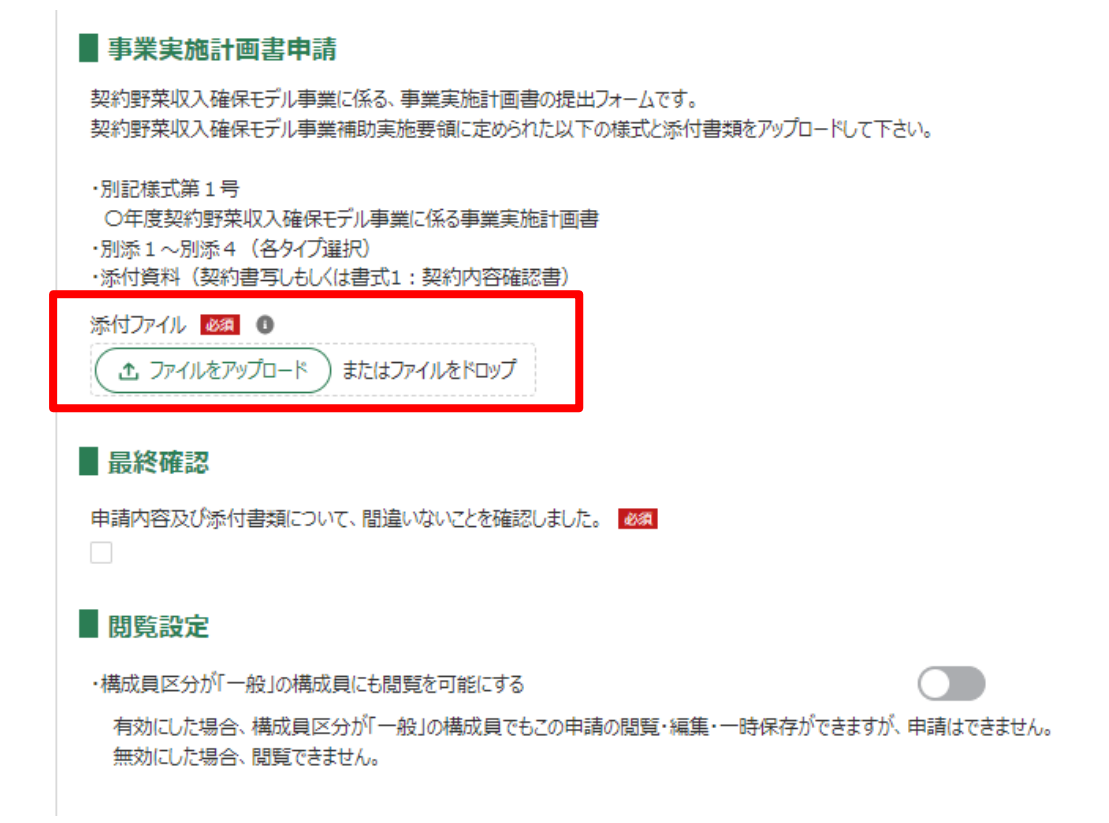

(4)書類のアップロード等が完了したら、画面下部の「申請」ボタン をクリックします。

|                 |    | 申請      | ] |      |  |
|-----------------|----|---------|---|------|--|
| <b>\$</b> 77211 | 印刷 | コピーして申請 |   | 一時保存 |  |

※直ちに申請しない場合は、一時保存が可能です。

(5)確認画面が開きます。入力した内容を確認の上、問題なければ、 再度「申請」ボタンをクリックします。(機構に送信されます。) 申請内容を修正する場合は「戻る」をクリックします。

### 【参考1】一時保存した申請の編集

(1)「手続を進める」から「申請履歴・一時保存の 手続から進める」をクリックします。

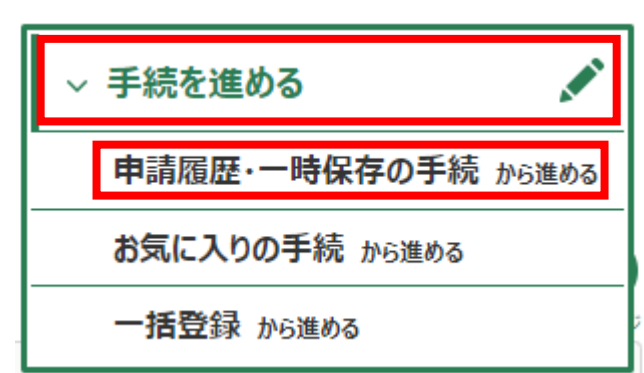

(2)「申請情報一覧」から、編集したい申請の「編集」ボタンをクリ ックします。一時保存したところより項目を入力することができ ます。

申請情報一覧

新規に申請する
一括登録

■申請履歴・一時保存の手続 から進める

|    |          |                      | iii                                   | 条件を      | 指定して検索 | する 🔻               |            |                |                    |                      |      |
|----|----------|----------------------|---------------------------------------|----------|--------|--------------------|------------|----------------|--------------------|----------------------|------|
|    |          |                      |                                       |          | م حر   | のリストを検索            | ō          |                |                    |                      |      |
| 26 | 5 件中 1~1 | 0 件を表示中              |                                       |          |        |                    | 1^-        | -ジあたりのう        | 表示件数:              |                      | 10 🔻 |
|    | 種類 ~     | 制度 🗸 🗸               | 手続 ~                                  | <b>∨</b> | 法人… 🗸  | ע ע                | 申請年… ~     | 文… ∨           | 経営… ~              | 最… ↓ ∨               | 編集   |
|    | 補助金・交    | 【ALIC】野菜価<br>格安定対策事業 | 登録出荷団体又は登録生産者に<br>係る登録変更(資格の喪失)届<br>出 | -        | テスト農場  | 申請待ち               | 2022/12/12 | 00002<br>96785 | E-0014-<br>1110-55 | 2023/02/<br>07 10:18 |      |
|    | 補助金·交    | 【ALIC】野菜価<br>格安定対策事業 | 登録出荷団体又は登録生産者に<br>係る登録変更(資格の喪失)届<br>出 | -        | テスト農場  | ALIC審<br>查中        | 2022/12/16 | 00002<br>97108 | E-0014-<br>1110-55 | 2022/12/<br>16 10:00 | ada  |
|    | 補助金・交    | 【ALIC】野菜価<br>格安定対策事業 | 登録出荷団体に係る承継申請                         | -        | テスト農場  | ALIC審<br>査受付<br>待ち | 2022/12/12 | 00002<br>96781 | E-0014-<br>1110-55 | 2022/12/<br>13 14:45 |      |
|    | 補助金・交    | 【ALIC】野菜価<br>格安定対策事業 | 登録生産者に係る登録(変更)<br>申請                  | -        | テスト農場  | ALIC審<br>査受付<br>待ち | 2022/12/12 | 00002<br>96780 | E-0014-<br>1110-55 | 2022/12/<br>13 14:44 |      |
|    | 補助金·交    | 【ALIC】野菜価<br>格安定対策事業 | 登録出荷団体に係る登録申請                         | -        | テスト農場  | ALIC審<br>査受付<br>待ち | 2022/12/12 | 00002<br>96770 | E-0014-<br>1110-55 | 2022/12/<br>12 16:28 |      |

| 【参考2】申                                              | 請の取り下げ                                                                           |                                                                  |                          |                       |                     |                    |                      |    |  |
|-----------------------------------------------------|----------------------------------------------------------------------------------|------------------------------------------------------------------|--------------------------|-----------------------|---------------------|--------------------|----------------------|----|--|
| 機構が受                                                | 付処理を行う前でな                                                                        | あれば申請                                                            | の取                       | り下げた                  | が可自                 | もです。               | )                    |    |  |
| (機構が受付後の取り下げは、機構までお問合せください。)                        |                                                                                  |                                                                  |                          |                       |                     |                    |                      |    |  |
| (1)【参考1】と同様に、取り下げたい手続きの「編集」ボタンをクリッ                  |                                                                                  |                                                                  |                          |                       |                     |                    |                      |    |  |
| クしま                                                 | す。                                                                               |                                                                  |                          |                       |                     |                    |                      |    |  |
| ※ステ                                                 | ータスが「ALIC 審                                                                      | 査受付待ち                                                            |                          | なってし                  | いる場                 | 合に取                | い下                   |    |  |
| (ナか)                                                | り能です。                                                                            |                                                                  |                          |                       | 1                   |                    |                      |    |  |
| 種類 🗸 制度                                             |                                                                                  | !… ◇ 法人… ◇                                                       | ג ∨                      | 申請年… ~                | 文… ~                | 経営… ~              | 最… ↓ ∨               | 編集 |  |
| 補助金・妥<br>格安定対策事                                     | 5<br>(<br>「<br>「<br>低る登録変更(資格の喪失)届<br>・<br>業<br>出                                | テスト農場                                                            | ALIC番<br>査受付<br>待ち       | 2023/02/07            | 00002<br>96785      | E-0014-<br>1110-55 | 2023/02/<br>07 10:24 |    |  |
| 補助金・ダ<br>格安定対策事                                     | 登録出荷団体又は登録生産者に<br>「「「低る登録変更(資格の喪失)届 -<br>業」出                                     | テスト農場                                                            | ALIC審<br>查中              | 2022/12/16            | 00002<br>97108      | E-0014-<br>1110-55 | 2022/12/<br>16 10:00 |    |  |
| 補助金・マ<br>格安定対策事                                     | 1<br>登録出荷団体に係る承継申請 -<br>業                                                        | テスト農場                                                            | ALIC審<br>査受付<br>待ち       | 2022/12/12            | 00002<br>96781      | E-0014-<br>1110-55 | 2022/12/<br>13 14:45 |    |  |
| (3)「取下確認<br>※取り下げ <sup>3</sup><br>修正して <sup>3</sup> | キャンセル     印刷       創除       3」 画面で、再度「取       後、当該手続きのス・       再度申請することも       取 | ALICに申請<br>コピー<br>(下」ボタン<br>テータスが<br>できます。<br>取下確認<br>下してよるしいですか | -して申請<br>請取下<br>「申請<br>? | )<br>-<br>リックし<br>キャン | - 時保存<br>ます。<br>にない | りますの               | <b>Dで、</b>           |    |  |

# Ⅲ 機構からの通知

# <u>1. 通知の確認</u>

申請に関する機構からの各種通知は、以下のとおりです。

| 通知の種類  | 内容                                                                     |
|--------|------------------------------------------------------------------------|
| 承諾通知   | 審査の結果、申請が承諾された場合に受信する通知で<br>す。手続きによっては、承諾ではなく、受理等の場合<br>もあります。         |
| 差戻通知   | 申請に不備等があり、差し戻された場合に受信する通知<br>です。申請者は差戻理由を確認の上、申請内容を確認・<br>修正し、再度申請します。 |
| 却下通知   | 審査の結果、申請が却下された場合に受信する通知で<br>す。却下された理由を確認してください。                        |
| 申請照会通  | 機構から問合せがあった場合に受信する通知です。また、機構に対するお問合せへの回答は「申請昭会回答                       |
| 知・申請照会 | 通知」になります。                                                              |
| 回答通知   |                                                                        |

機構からの通知は、電子メールで申請者のメールアドレス宛に送信 されます。

また、共通申請サービスのトップページの「通知」欄からも閲覧で きます。

(1) ホーム画面にて、確認したい通知の「詳細」ボタンをクリック します。

### ■通知一覧

あなたへのお知らせが表示されます。

|             |       |            | Q このリストを検索…                                                                  |      |
|-------------|-------|------------|------------------------------------------------------------------------------|------|
| 全 65 件中 31- | ~40 件 | を表示中       | 1ページあたりの表示件数:                                                                | 10 🔻 |
| 未読 〜 新      | 着 ~   | 通知… ↓ ~    | 発信元・タイトル イ                                                                   | 詳細   |
| •           |       | 2022/06/13 | 独立行政法人農畜産業振興機構(ALIC)<br>【ALIC】野菜価格安定対策事業 登録生産者に係る農業経営(野<br>菜作)の承継申請ALICで承諾通知 |      |
|             |       | 2022/06/13 | 独立行政法人農畜産業振興機構(ALIC)<br>【ALIC】野菜価格安定対策事業 対象野菜の作付面積に係る報告<br>ALICで承諾通知         |      |
|             |       | 2022/06/13 | 独立行政法人農畜産業振興機構(ALIC)<br>申請照会通知 (お問合せ番号:0000000534)                           | ٦    |
|             |       | 2022/06/13 | 独立行政法人農畜産業振興機構(ALIC)<br>【ALIC】野菜価格安定対策事業 登録生産者に係る登録(変更)<br>申請ALICで承諾通知       |      |
|             |       | 2022/06/10 | 独立行政法人農畜産業振興機構(ALIC)<br>申請照会通知 (お問合せ番号:0000000533)                           |      |
|             |       | 2022/06/10 | 独立行政法人農畜産業振興機構(ALIC)<br>【ALIC】野菜価格安定対策事業 登録生産者に係る登録(変更)<br>申請ALICで承諾通知       |      |

(2)「通知」の内容が表示されます。表示されている URL をクリック すると詳細を確認できます。

### ■【ALIC】野菜価格安定対策事業登録生産者に係る登録(変更) 申請ALICで承諾通知

| 通知日付                                              | 発信元                   |
|---------------------------------------------------|-----------------------|
| 2022/06/13                                        | 独立行政法人農畜産業振興機構(ALIC)  |
| 内容                                                |                       |
| 【ALIC】野菜価格安定対策事業 登録生産者に係る登<br>URL : <u>https:</u> | 録(変更)申請がALICで承諾されました。 |

← <u>一覧へ戻る</u>

## 2. 機構による承諾

(1)提出した申請が機構に承諾されると「承諾通知」が届きます。 URLをクリックすると、申請内容にて申請ステータスが「審査完了」 になっていることが確認できます。

| 手続内容     | 修正履歴 | お問合せ |   |                      |           |    |
|----------|------|------|---|----------------------|-----------|----|
|          |      |      |   |                      | $\subset$ | 戻る |
| ■ 基本情報   |      |      |   |                      |           |    |
| 申請年度     |      |      |   | 申請年月日                |           |    |
| 2021     |      |      |   | 2022/06/10           |           |    |
| 文書番号     |      |      |   | 申請ステータス              |           |    |
| 00002902 | 42   |      |   | 審査完了                 |           |    |
| 提出先(地域   | レベル) |      |   | 提出先(地域名) 💩 🗊         |           |    |
| 地方       |      |      | • | 独立行政法人農畜産業振興機構(ALIC) |           | ×  |

- (2)機構からの通知文(PDF)がある場合は、上記「承諾通知」後 に「お問合せ」機能又は郵送、メールによる送付で届きます。
  - 「お問合せ」機能での確認は、「お問合せ」タブを開き、該当する
     問いわせの「詳細」ボタンをクリックします。

| 手続内容                | 修正履歴      | お問合せ      |            |            |             |        |          |        |         |      |      |
|---------------------|-----------|-----------|------------|------------|-------------|--------|----------|--------|---------|------|------|
| 本手続に関するお問合せが表示されます。 |           |           |            |            |             |        |          |        |         |      |      |
| お問合                 | せ新規作成     |           |            | C          | 2 このリストを検索・ |        |          |        |         |      |      |
| 全 1 件中 1            | ~1 件を表示中  |           |            |            |             |        | 1ページあたり( | の表示件   | 数:      |      | 10 🔻 |
| <b>未</b> … ∨        | お問… ↓ ∨   | タイトル      | ✓ お問合… ✓   | 最終更… ∨     | お問合せ元       | $\sim$ | お問合せ先    | $\sim$ | ステ・・・ ~ | 既読 ~ | 詳細   |
|                     | 00000005… | 野菜生産出荷安定法 | 2022/06/13 | 2022/06/13 | 独立行政法人属     | 豊      | テスト農場    |        | 完了      |      |      |
|                     |           |           |            |            |             |        |          |        | <前      | 1    | 次>   |

②お問合せ内容の最下部に、通知文(PDF)が添付されていますので、ク リックしてダウンロードします。

| ■ お問合せ内容                                        |                                                       |  |
|-------------------------------------------------|-------------------------------------------------------|--|
| お問合せ区分 🕺 🕕                                      |                                                       |  |
| ご連絡                                             | v                                                     |  |
| タイトル 必須                                         |                                                       |  |
| 野菜生産出荷安定法第10条第1項に規定する                           | 野菜の生産者の登録について                                         |  |
| お問合せ内容 🛛 💩 🏾 🚯                                  |                                                       |  |
| 令和4年6月10日付けをもって申請のあったこの。<br>で、同条第3項の規定により通知します。 | ついて、独立行政法人農畜産業振興機構業務方法書第87条第 2 項の規定により登録簿に下記のとおり登録したの |  |
| 添付ファイル 0                                        |                                                       |  |
| 生産者の登録について.pdf                                  |                                                       |  |

### 3. 差し戻しへの対応

- (1)申請内容に不備等があった場合に、機構から差戻通知が届きます
   。通知に記載されているURL をクリックしてください。(方法は、
   Ⅲの1を参照)
- (2)「申請書の編集」画面の下部にある「差戻・却下事由」を確認し ます。

■ 差戻·却下事由

| ●差戻 ALIC審査 2023/02/09 09:30:42       |
|--------------------------------------|
| 申請内容に不備がありますので、ご確認の上、再度ご提出をお願いいたします。 |
|                                      |

(3)申請内容を修正する場合、差し戻された書類は「削除」して、修正後の書類をアップロードします。

その後、「ALICに申請」ボタンをクリックして再度申請します。

|                                           | ALICに申請    |      |
|-------------------------------------------|------------|------|
| (<br>==================================== | 印刷 コピーして申請 | 一時保存 |
|                                           | 削除申請取下     |      |

## <u>4. 申請照会通知・申請照会回答通知</u>

(1)申請内容に不明な点があった場合に、機構から申請照会通知が届きます。 また、申請者から問い合わせに対して、機構から回答があった場合、申請 照会回答通知が届きます。通知に記載されているURL をクリックしてく ださい。(方法は、皿の1を参照)

### (2)「お問合せ」タブをクリックし、「詳細」を開きます。

| 手続内容                        | 修正履歴      | お問合せ     |        |            |            |        |        |          |        |       |      |      |
|-----------------------------|-----------|----------|--------|------------|------------|--------|--------|----------|--------|-------|------|------|
| 本手続に関するお問合せが表示されます。         |           |          |        |            |            |        |        |          |        |       |      |      |
| <b>お問合せ新規作成</b> Q このリストを検索… |           |          |        |            |            |        |        |          |        |       |      |      |
| 全1件中:                       | 1~1 件を表示中 |          |        |            |            |        |        | 1ページあたり( | の表示件   | ⊧数:   |      | 10 🔻 |
| <b>未</b> … ∨                | お問… ↓ 〜   | タイトル     | $\sim$ | お問合… 🗸     | 最終更… ∨     | お問合せ元  | $\sim$ | お問合せ先    | $\sim$ | ステ… 〜 | 既読 ~ | 詳細   |
|                             | 00000005… | 申請書類について |        | 2022/06/13 | 2022/06/13 | 独立行政法人 | ≞      | テスト農場    |        | 対応中   |      |      |
|                             |           |          |        |            |            |        |        |          |        | <前    | 1    | 次>   |

### (3)機構からの問い合わせ内容を確認します。

| ■ お問合せ内容         |                                                                                                    |
|------------------|----------------------------------------------------------------------------------------------------|
| お問合せ区分 🗞 💿       | •                                                                                                    |
| タイトル 必須          |                                                                                                    |
| お問合せ内容 2000 0    |                                                                                                    |
| ○○○について、ご教示ください。 |                                                                                                    |
|                  | li di seconda di seconda di seconda di seconda di seconda di seconda di seconda di seconda di seconda di second |

(4)「回答内容」欄に回答を記載します。必要に応じて、「添付ファ イル」欄にファイルをアップロードします。「回答」ボタンをク リックすると、機構に送信されます。

| 回答            |                 |         |        |    |  |   |
|---------------|-----------------|---------|--------|----|--|---|
| 日付            | 時間              |         | -      |    |  |   |
|               |                 |         | Q      |    |  | _ |
| 回合内谷 必須 🔮     |                 |         |        |    |  |   |
|               |                 |         |        |    |  | _ |
|               |                 |         |        |    |  |   |
| ふ付ファイル 0      |                 | ,       |        |    |  |   |
| ( 1 ファイルをアップロ | -ド)またはファイルをドロッフ | ŕ       |        |    |  |   |
|               |                 |         |        |    |  |   |
|               |                 | ( ++>+) | ,      | 回合 |  |   |
|               |                 |         | - 15 - |    |  |   |

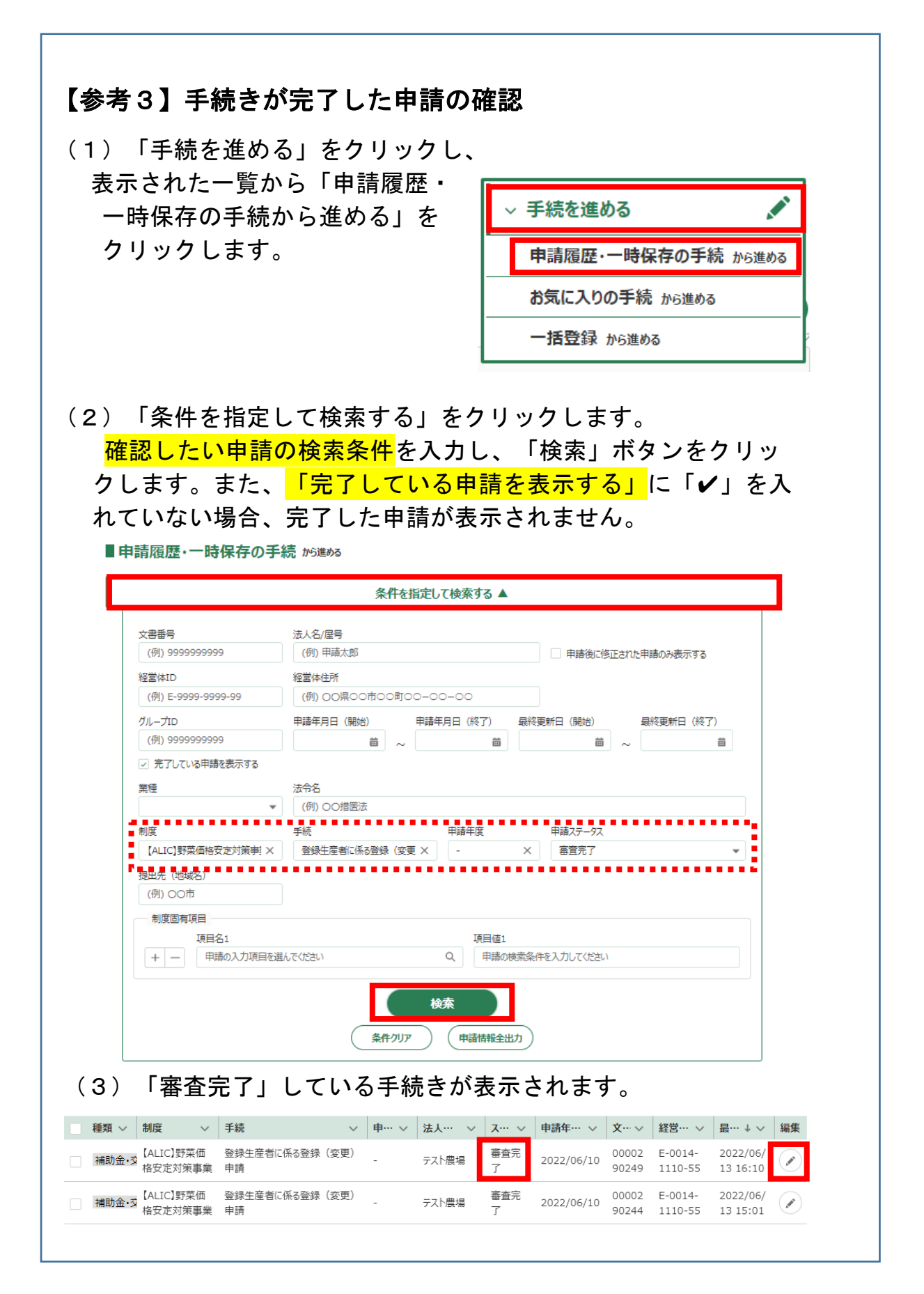

# Ⅳその他

### 1. 申請者向け操作マニュアルのダウンロード

(1) 画面上部の「お困りの場合」を選択します。

|         | Wiki a | の場合        |        | 6 ± | テスト。<br>申請 太郎さん | 豊場<br>v ▼ |
|---------|--------|------------|--------|-----|-----------------|-----------|
| > 手続を探す | C      | ک<br>ا > ≓ | 手続を進める |     | ø               | ]         |

(2)「お困りの場合」画面が表示されます。「マニュアルから探す(PDF)」をクリックします。

②お困りの場合

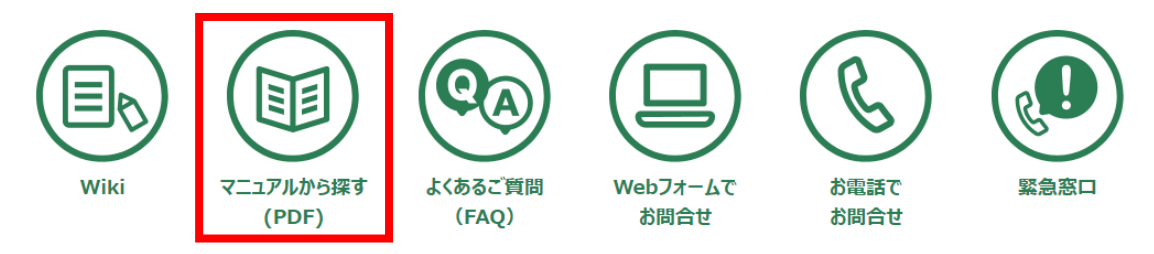

(3)検索欄に「申請者マニュアル」と入力し、必要な Part をダ ウンロードします。

■マニュアルから探す

|                                            | Q. このリストを検索…       |
|--------------------------------------------|--------------------|
| 全 29 件中 1~10 件を表示中                         | 1ページあたりの表示件数: 10 ▼ |
| <u> </u>                                   | 、 カテゴリ 、           |
| 000061_申請者マニュアルv2_0_Part2(P.97~173)        | 全般                 |
| 000062_申請者マニュアルv2_0_Part3(P.174~295)       | 全般                 |
| 000063_申請者マニュアルv2_0_Part4(P.296~419)       | 全般                 |
| 000070_申請者マニュアル(スマホ版)v2_0_Part1(P.1~163)   | 全般                 |
| 000071_申請者マニュアル(スマホ版)v2_0_Part2(P.164~347) | 全般                 |